## **1** Installation

When you want to develop an application with flutter framework, you need to download and install this item below:

- 1. Android Studio https://developer.android.com/studio
- 2. Visual Studio Code https://code.visualstudio.com/download
- 3. Xcode (recommended for Mac Os user) <u>https://developer.apple.com/xcode/</u>
- 4. Flutter SDK (Windows) <u>https://docs.flutter.dev/get-</u> started/install/windows
- 5. Flutter SDK (Mac Os) https://docs.flutter.dev/get-started/install/macos

When you already have done the installation, you have two options to run the application either using emulator or your device. However, if you are using windows, you can't run the app with any iPhone device or emulator but if you are using mac os you can use both OS which is Android and IOS same for the emulator

If you want to use your own device for the debugging or testing, you can skip the emulator setup tutorial. However if you want to use emulator for the debugging and testing, your pc must have at least 8gb RAM

## 2 Android emulator and android studio

1. Open your android studio, go to **projects.** Then at the top right, click the triple dot then click at the **SDK Manager** 

| vveico   |                                   |                  |                |                |       |
|----------|-----------------------------------|------------------|----------------|----------------|-------|
| A        | ndroid Studic<br>rctic Fox   2020 | ) 🖪<br>D.3.1 Pat |                |                |       |
| Projects |                                   |                  |                |                |       |
| Customi  | ze                                |                  |                |                |       |
| Plugins  |                                   |                  |                |                |       |
| Learn An | idroid Studio                     |                  |                |                |       |
| -        |                                   | -                |                | s              | 5     |
| New FI   | utter Projec                      | t Ne             | w Project      | Open           | :     |
| -        |                                   | Get from         | Version Con    | trol           |       |
| _        | Ľ                                 | Profile or       | Debug APK      |                |       |
|          | Ľ                                 | Import P         | roject (Gradle | , Eclipse ADT, | etc.) |
|          | ď                                 | Import a         | Android Co     | de Sample      |       |
|          |                                   | SDK Man          | ager           |                |       |
|          | D.                                | AVD Mar          | lager          |                |       |
|          |                                   |                  |                |                | 101   |

- 2. After that, go to **Android SDK** under the System Settings and go to the **SDK Tools** tab
- 3. After that, you will see a list of sdk tools in a table that need to apply
- 4. Tick at the items below:
  - Android SDK Build-Tools 33
  - Android SDK Command-line Tools (latest)
  - Android Emulator
  - Android Emulator Hypervisor Driver for AMD Processor (installer) (for AMD processor only)
  - Android SDK Platform-Tools
- 5. Then click **Apply** button at the bottom right of the window

| 🐱 Settings for New Projects    |                                                                                                    |                   | ×                                   |
|--------------------------------|----------------------------------------------------------------------------------------------------|-------------------|-------------------------------------|
| Q.                             | Appearance & Behavior > System Settings > Android SDK                                                                                                    |                   |                                     |
| ✓ Appearance & Behavior        | Manager for the Android SDK and Tools used by the IDE                                                                                                    |                   |                                     |
| Appearance                     | Android SDK Location: C:\Users\Asus\AppData\Local\Android\Sdk                                                                                                |                   |                                     |
| Menus and Toolbars             | SDK Platforms SDK Tools SDK Update Sites                                                                                                    |                   |                                     |
| ✓ System Settings              |                                                                                                    |                   |                                     |
| HTTP Proxy                     | Below are the available SDK developer tools. Once installed, the IDE will automatica<br>"show package details" to display available versions of an SDK Tool. | ally check for up | dates. Check                        |
| Data Sharing                   | Name                                                                                                    |                   | Status                              |
| Date Formats                   | Android SDK Build-Tools 33                                                                                                    |                   | Update Available: 33.0.0            |
| Updates                        | NDK (Side by side)                                                                                                    |                   | Not Installed                       |
| Process Elevation              | Android SDK Command-line Tools (latest)                                                                                                    |                   | Update Available: 7.0               |
| Passwords                      | CMake                                                                                                    |                   | Not Installed                       |
| Android SDK                    | Android Auto API Simulators                                                                                                    |                   | Not installed                       |
|                                | Android Auto Desktop Head Unit Emulator                                                                                                    |                   | Not installed                       |
| Memory Settings                | Android Emulator                                                                                                    | 30.8.4            | Update Available: 31.3.10           |
| Notifications                  | Android Emulator Hypervisor Driver for AMD Processors (installer)                                                                                            | 1.7.0             | Update Available: 1.8.0             |
| Quick Lists                    | Android SDK Platform-Tools                                                                                                    | 31.0.3            | Update Available: 33.0.3            |
| Path Variables                 | Google Play APK Expansion library                                                                                                    |                   | Not installed                       |
| Keymap                         | Google Play Instant Development SDK                                                                                                    | 1.9.0             | Not installed                       |
| \ Editare                      | Google Play Licensing Library                                                                                                    |                   | Not installed                       |
|                                | Google Play services                                                                                                    |                   | Not installed                       |
| > Build, Execution, Deployment | Google USB Driver                                                                                                    |                   | Not installed                       |
| Kotlin                         | Google Web Driver                                                                                                    |                   | Not installed                       |
| > Tools                        | Intel x86 Emulator Accelerator (HAXM installer)                                                                                                    | 7.6.5             | Not installed                       |
| Discord                        | Layout Inspector image server for API 29-30                                                                                                    |                   | Not installed                       |
|                                | Layout Inspector image server for API 31 and T                                                                                                    |                   | Not installed                       |
|                                | Layout Inspector image server for API S                                                                                                    |                   | Not installed                       |
|                                |                                                                                                    | 🗹 Hide Obsole     | ete Packages 📃 Show Package Details |
|                                |                                                                                                    |                   |                                     |
| ?                              |                                                                                                    |                   | OK Cancel Apply                     |
|                                |                                                                                                    |                   |                                     |

- 6. If you are using AMD Processor, you need to go to the BIOS settings of your PC and enable the SVM Mode to run the emulator without any problem
- 7. After install the needed SDK tools, go to AVD manager and click the **Create Virtual Device** button at the bottom left

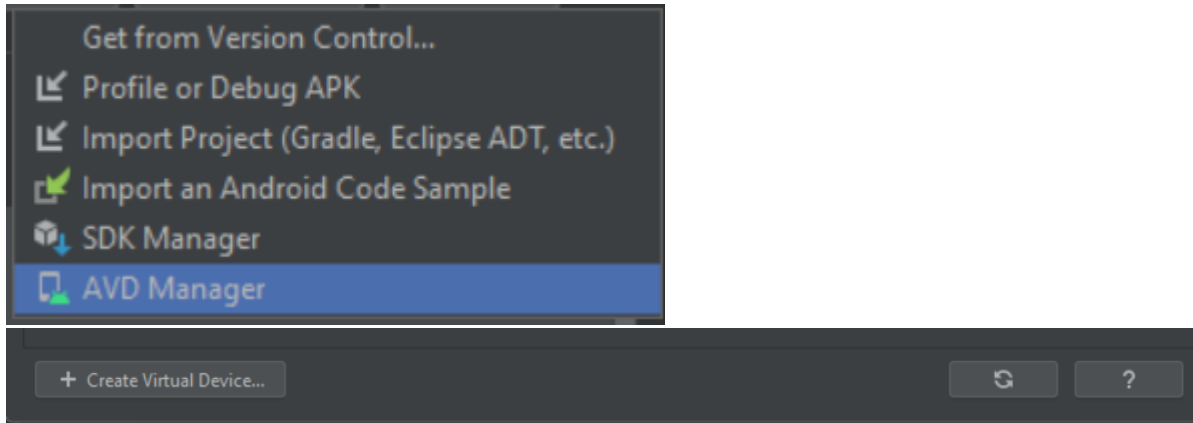

- 8. For the recommended emulator, use **Pixel 4 with API above 28**
- 9. Click the green play button to launch the emulator

## 3 Flutter Setup

- 1. After you download the flutter sdk from the website, extract that file into the direction that you easily to find such as extract it into D: direction
- 2. Go into the flutter folder and go to bin folder
- 3. Copy that bin directions

| D:\flutter\bin        |               |                   |                    |      |  |
|-----------------------|---------------|-------------------|--------------------|------|--|
|                       | ^<br>Name     | Date modified     | Туре               | Size |  |
|                       | ache 🔁        | 29-Sep-21 9:46 AM | File folder        |      |  |
| 5                     | 🧰 internal    | 29-Sep-21 9:45 AM | File folder        |      |  |
| aming_Mouse.zip       | 🥅 mingit      | 03-Apr-21 4:26 AM | File folder        |      |  |
| 0-dist.zip            | 🗋 dart        | 29-Sep-21 9:45 AM | File               | 3 KB |  |
| 01301310424-win32.win | 🕓 dart.bat    | 03-Apr-21 4:26 AM | Windows Batch File | 2 KB |  |
| ows-x64-release.zip   | flutter       | 29-Sep-21 9:45 AM | File               | 3 KB |  |
| vindows.zip           | 🐨 flutter.bat | 03-Apr-21 4:26 AM | Windows Batch File | 3 KB |  |

- 4. Press windows button and type "environment"
- 5. Click at the "Edit the system environment variables"
- 6. Click environment variables button
- 7. At the "user variables" section click path and click "Edit" button
- 8. After that, click "New" button and paste the bin direction that you copy just now

| omputer Name Hardv                                                                                                    | vare Advanced                                                                                              | System Protection                                                                                                    | n Remote          |               |
|----------------------------------------------------------------------------------------------------|----------------------------------------------------------------------------------------------------|----------------------------------------------------------------------------------------------------|-------------------|---------------|
| You must be logged o                                                                                                    | n as an Administra                                                                                         | tor to make most of                                                                                                    | these changes     | s.            |
| Performance<br>Visual effects, proces                                                                                      | ssor scheduling, m                                                                                         | emory usage, and                                                                                                    | virtual memory    |               |
|                                                                                                    |                                                                                                    |                                                                                                    | <u>S</u> ettings  |               |
| User Profiles                                                                                                    |                                                                                                    |                                                                                                    |                   |               |
| Desktop settings rela                                                                                                    | ted to your sign-in                                                                                        |                                                                                                    |                   |               |
|                                                                                                    |                                                                                                    |                                                                                                    | S <u>e</u> ttings |               |
| Startup and Recover                                                                                                    | у                                                                                                    |                                                                                                    |                   |               |
| System startup, syste                                                                                                    | m failure, and deb                                                                                         | ugging information                                                                                                    |                   |               |
|                                                                                                    |                                                                                                    |                                                                                                    | Settings          |               |
|                                                                                                    |                                                                                                    | Environ                                                                                                    | nent Variables    |               |
|                                                                                                    |                                                                                                    |                                                                                                    |                   |               |
|                                                                                                    | ОК                                                                                                    | Cancel                                                                                                    |                   | у             |
| ironment Variables                                                                                                    | ОК                                                                                                    | Cancel                                                                                                    | Appl              | y             |
| ironment Variables                                                                                                    | ОК                                                                                                    | Cancel                                                                                                    | Appl              | y             |
| ironment Variables<br>Jser variables for Asus                                                                              | OK                                                                                                    | Cancel                                                                                                    |                   | y             |
| ironment Variables<br>Jser variables for Asus<br>Variable<br>iava                                                          | OK<br>Value                                                                                                | lava\idk1 8.0. 192                                                                                                    |                   | y             |
| ironment Variables<br>Jser variables for Asus<br>Variable<br>java<br>OneDrive                                              | Value<br>C:\Program Files\<br>C:\Users\Asus\On                                                             | Java\jdk1.8.0_192                                                                                                    |                   | y             |
| ironment Variables<br>Jser variables for Asus<br>Variable<br>java<br>OneDrive<br>OneDrive                                  | Value<br>C:\Program Files\<br>C:\Users\Asus\On<br>C:\Users\Asus\On                                         | Java\jdk1.8.0_192<br>neDrive - The Initial 365<br>neDrive - The Initial 365                                                                              |                   | y             |
| ironment Variables<br>Jser variables for Asus<br>Variable<br>java<br>OneDrive<br>OneDriveCommercial<br>Path                | Value<br>C:\Program Files\<br>C:\Users\Asus\On<br>C:\Users\Asus\On<br>C:\Users\Asus\An                     | Java\jdk1.8.0_192<br>neDrive - The Initial 365<br>neDrive - The Initial 365<br>neDrive - The Initial 365                                                 | Appl              | y             |
| ironment Variables<br>Jser variables for Asus<br>Variable<br>java<br>OneDrive<br>OneDriveCommercial<br>Path<br>TEMP        | Value<br>C:\Program Files\<br>C:\Users\Asus\On<br>C:\Users\Asus\On<br>C:\Users\Asus\Ap<br>C:\Users\Asus\Ap | Java\jdk1.8.0_192<br>Dava\jdk1.8.0_192<br>Drive - The Initial 365<br>pDrive - The Initial 365<br>pData\Local\Programs'<br>pData\Local\Temp               | Appl              | y<br>)\Script |
| ironment Variables<br>Jser variables for Asus<br>Variable<br>java<br>OneDrive<br>OneDriveCommercial<br>Path<br>TEMP<br>TMP | Value<br>C:\Program Files\<br>C:\Users\Asus\On<br>C:\Users\Asus\Ap<br>C:\Users\Asus\Ap<br>C:\Users\Asus\Ap | Java\jdk1.8.0_192<br>neDrive - The Initial 365<br>neDrive - The Initial 365<br>pData\Local\Programs <sup>1</sup><br>pData\Local\Temp<br>pData\Local\Temp | Appl              | y<br>)\Script |

Edit environment variable

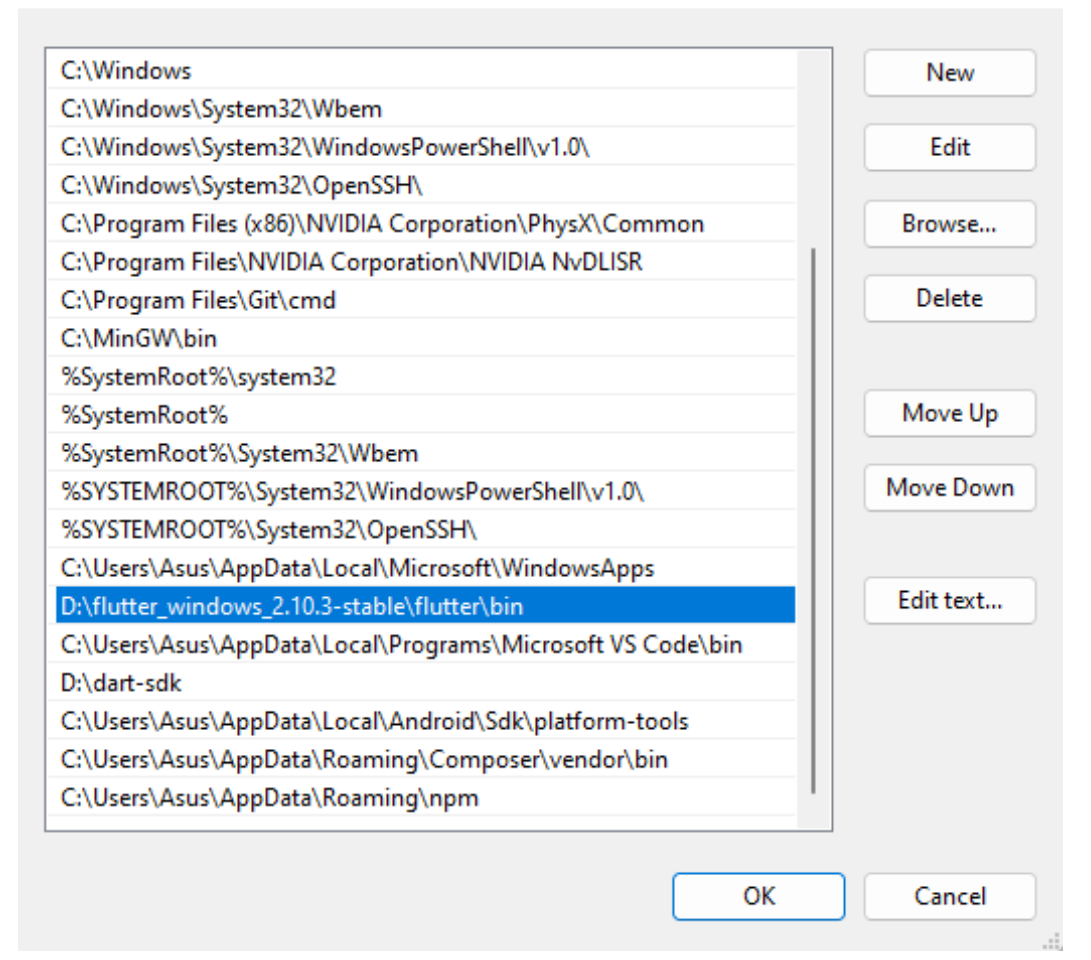

9. After that, open your android studio and go to plugins and install the "flutter" and "dart" plugins

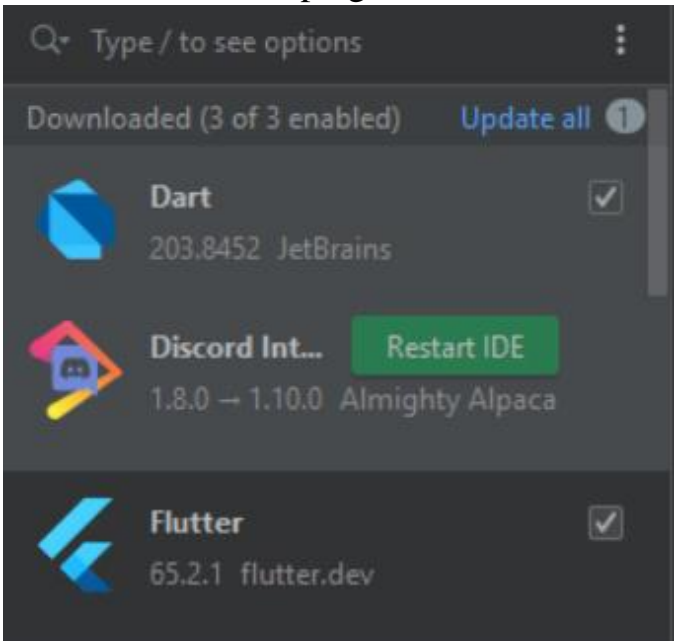

10.Same goes for the Visual Studio Code, install "dart" and "flutter" extensions and other related extensions (options)

 $\times$ 

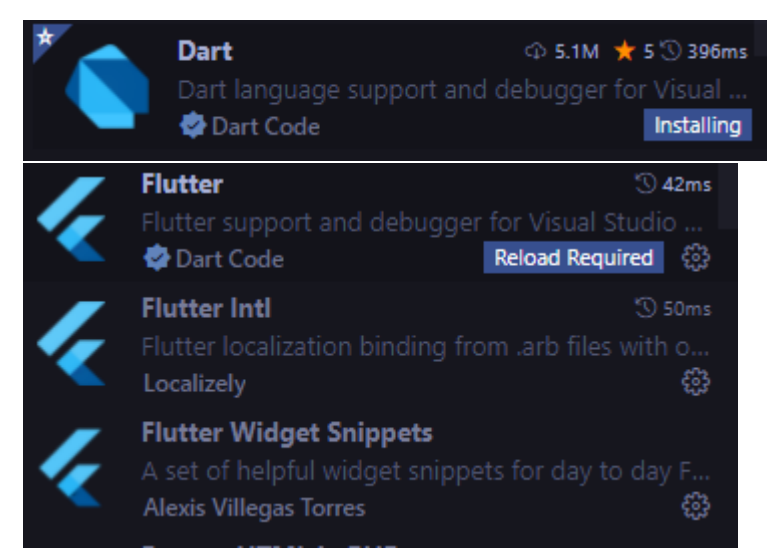

- 11.Now you can test to run flutter project
- 12.Open your android studio, create new flutter project, the button should be at the top of the window after you install the flutter plugin
- 13.Make sure the flutter sdk path is like image below

Flutter SDK path: D:\flutter\_windows\_2.10.3-stable\flutter 🔽 ...

14. After that, you will come to the project details, for the Android language choose "Java" and iOS language choose "Swift" and click the finish button

| Ă New Project     |                                                                               |                                      |                                   |                   | ×              |
|-------------------|-------------------------------------------------------------------------------|--------------------------------------|-----------------------------------|-------------------|----------------|
| Project name:     | untitled                                                                      |                                      |                                   |                   |                |
| Project location: | D:\Mahiran Digital\untitled                                                   |                                      |                                   |                   |                |
| Description:      | A new Flutter project.                                                        |                                      |                                   |                   |                |
| Project type:     | Application 🔻                                                                 |                                      |                                   |                   |                |
| Organization:     | com.example                                                                   |                                      |                                   |                   |                |
| Android language: | 💽 Java 🛛 🔘 Kotlin                                                             |                                      |                                   |                   |                |
| iOS language:     | Objective-C Objective-C                                                       |                                      |                                   |                   |                |
| Platforms:        | 🗸 Android 🗹 iOS 🗌 Linux 🗌 Ma                                                  | acOS 🗌 Web 🗌                         |                                   |                   |                |
|                   | Platform availability might depend on<br>and which desktop platforms have bee | your Flutter SDK<br>:n enabled.      | channel,                          |                   |                |
|                   | Additional desktop platforms can l<br>"flutter configenable-linux-desk        | be enabled by, fo<br>top" on the com | or example, runnii<br>Imand line. |                   |                |
|                   | When created, the new project will run                                        | on the selected                      | platforms (others                 | ; can be added la | ter).          |
|                   |                                                                               |                                      |                                   | 🗌 Create p        | roject offline |
|                   |                                                                               |                                      |                                   |                   |                |
|                   |                                                                               |                                      |                                   |                   |                |
|                   |                                                                               |                                      |                                   |                   |                |
| h Mana Cattingan  |                                                                               |                                      |                                   |                   |                |
| • More Settings   |                                                                               |                                      |                                   |                   |                |
|                   |                                                                               | Previous                             | Finish                            | Cancel            | Help           |

- 15.Please remember the project directions. After that, launch the emulator, close the android studio and open the visual studio code.
- 16.Open the flutter project in the visual studio code
- 17.Open new terminal and type "flutter run" then hit enter button

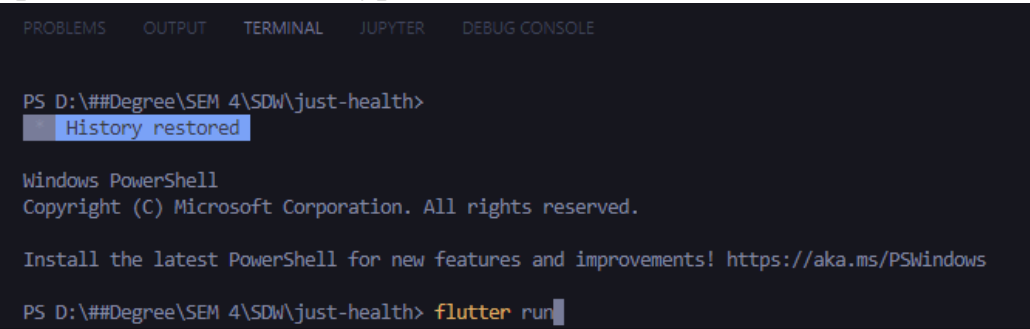

- 18. The flutter app will be running in the emulator
- 19.If you want to run the flutter app in your phone, connect your phone with the cable and enable the USB Debugging feature then you can "flutter run".

## 4 Connect and Debug wirelessly with your phone

- 1. Download the Android SDK platform tools from this website <u>https://developer.android.com/studio/releases/platform-tools</u>
- 2. Extract to the direction that you can easily remember
- 3. Go to the platform-tools folder in the SDK folder and copy the directions

 $\times$ 

- 4. Open your system environment > environment variables
- 5. Click path in the user variables and paste it in the path

Edit environment variable

| C:\Windows                                                                                                    |        | New       |
|----------------------------------------------------------------------------------------------------|--------|-----------|
| C:\Windows\System32\Wbem                                                                                       |        |           |
| C:\Windows\System32\WindowsPowerShell\v1.0\                                                                    |        | Edit      |
| C:\Windows\System32\OpenSSH\                                                                                   |        |           |
| C:\Program Files (x86)\NVIDIA Corporation\PhysX\Comm                                                           | on     | Browse    |
| C:\Program Files\NVIDIA Corporation\NVIDIA NvDLISR                                                             |        |           |
| C:\Program Files\Git\cmd                                                                                       |        | Delete    |
| C:\MinGW\bin                                                                                                   |        |           |
| %SystemRoot%\system32                                                                                          |        |           |
| %SystemRoot%                                                                                                   |        | Move Up   |
| %SystemRoot%\System32\Wbem                                                                                     |        |           |
| %SYSTEMROOT%\System32\WindowsPowerShell\v1.0\                                                                  |        | Move Down |
| %SYSTEMROOT%\System32\OpenSSH\                                                                                 |        |           |
| C:\Users\Asus\AppData\Local\Microsoft\WindowsApps                                                              |        |           |
| D:\flutter_windows_2.10.3-stable\flutter\bin                                                                   |        | Edit text |
| C:\Users\Asus\AppData\Local\Programs\Microsoft VS Co                                                           | de\bin |           |
| D:\dart-sdk                                                                                                    |        |           |
| C:\Users\Asus\AppData\Local\Android\Sdk\platform-too                                                           | ls     |           |
| $\label{eq:c:UsersAsusAppDataRoamingComposervendorbin} C: \label{eq:UsersAsusAppDataRoamingComposervendorbin}$ |        |           |
| C:\Users\Asus\AppData\Roaming\npm                                                                              | 1      |           |
|                                                                                                    |        | 1         |
|                                                                                                    | ОК     | Cancel    |

- 6. Open cmd and type "adb" to test the command
- 7. Your cmd will look like this image below

```
C:\Users\Asus≻adb
Android Debug Bridge version 1.0.41
Version 31.0.3-7562133
Installed as C:\Users\Asus\AppData\Local\Android\Sdk\platform-tools\adb.exe
global options:
              listen on all network interfaces, not just localhost use USB device (error if multiple devices connected)
 -d

    -e use TCP/IP device (error if multiple TCP/IP devices available)
    -s SERIAL use device with given serial (overrides $ANDROID_SERIAL)

 -t ID use device with given transport id
 -H name of adb server host [default=localhost]
-P port of adb server [default=feaz]
 - P
              port of adb server [default=5037]
 -L SOCKET listen on given socket for adb server [default=tcp:localhost:5037]
general commands:
 devices [-1]
                               list connected devices (-1 for long output)
 help
                               show this help message
 version
                               show version num
networking:
                               connect to a device via TCP/IP [default port=5555]
 connect HOST[:PORT]
 disconnect [HOST[:PORT]]
 disconnect from given TCP/IP device [default port=5555], or all
pair HOST[:PORT] [PAIRING CODE]
      pair with a device for secure TCP/IP communication
```

- 8. Connect your phone with cable usb and make sure the USB Debugging is enabled
- 9. Make sure your phone and PC have same Internet connection
- 10. Type "adb tcpip 5555" in cmd and hit enter
- 11.Check your device IP address (can be found in about phone in the settings)
- 12. Type "adb connect IPADDRESS:5555" and hit enter
- 13.For examples "adb connect 10.53.5.8:5555"
- 14.Disconnect USB cable and go to the flutter project
- 15.At the terminal of the flutter project, type "flutter devices" to check the wireless device
- 16.Then you can "flutter run" wirelessly with your own phone Note: your phone IP address will be change if you change the internet network and if your phone is disconnected with the PC (cannot debugging wirelessly) just start from the step 10

Prepared by: Muhammad Izzat Bin Mohamad Rizal Date: 9 September 2022